## LINE予約の方法について LINE

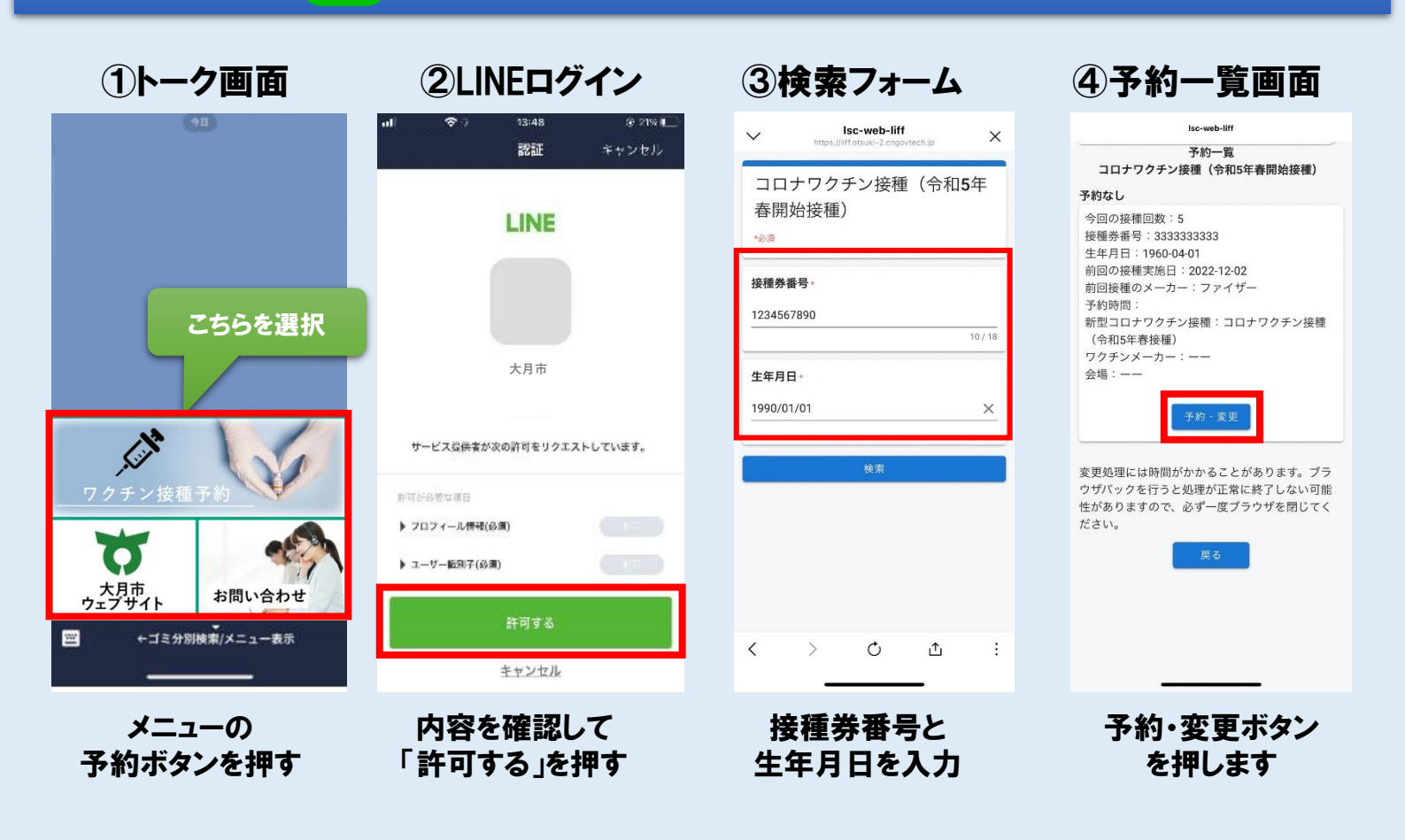

⑤入力画面 ⑥カレンダー選択 8トーク画面 ⑦確認画面 X https://...mo.pr 新型コロナワクチン接種予約受付 日前へ 予約内容をご確認の上、 予約受付・照会・変更画面 接種券番号:<u>1234567890</u> 大分類: コロナワクチン接種(3回目) ワクチンメーカー:ファイザー 会場: A会場 「予約確定」ボタンを押してください。 22 23 24 25 26 27 28 月 火 水 木 金 土 日 接種券番号 : 1234567890 09:00-10:00 予約日:1月29日(土) 生年月日 : 1990-01-01 オオツキ タロウ 予約時間:10:00~11:00 氏名 :オオツキ タロウ 9/30 10:00-11:00 ありがとうございます。 雷話番号 : 09012345678 ご登録を承りました。 11:00-12:00 電話番号 前回の接種 12:00-13:00 : 2021-04-01 09012345678 実施日 13:00-14:00 前回接種の :ファイザー メーカー 14:00-15:00 . Cill 注意事項 コロナワクチン接種 大分類: 前回の接種から十分な接種間隔を空け、前回と同じ種類 15:00-16:00 (3回日) のワクチンであることを確認の上、ご予約ください。 ワクチンメ 16:00-17:00 :ファイザー ーカー ワクチン種別 17:00-18:00 小分類 : A会場 ファイザー × × 予約日 : 1月29日(土) 18:00-19:00 × XXXX 受付時間 : 10:00 ~ 11:00 大月市ウェブサイト お問い合わせ 19:00-20:00 × · 戻る 予約確定 ←ゴミ分別検索/メニュー表示 100 予約日時指定に進む 戻る 日付確定 Q 希望する会場の 予約内容の確認 予約した情報が カレンダーから トーク画面に通知 フォームに沿って入力 空いている日時を選択 氏名/電話番号 ワクチン種別/会場を 画面の仕様は変更になる可能性がございます 必ず入力してください

12.2

氏名

A会場